## Elektroniska upphandlingar med CTM

Snabbguide för leverantörer

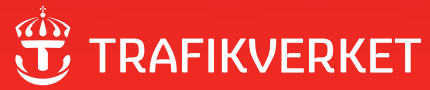

Titel: Elektroniska upphandlingar med CTM – Snabbguide för leverantörer Utgivningsdatum: 2010-05 Utgivare: Trafikverket Layout: Confetti

### Innehållsförteckning

| Introduktion                                                                                                    | 4                                                                       |
|----------------------------------------------------------------------------------------------------|-------------------------------------------------------------------------|
| Registrera dig som användare                                                                                                    | 4                                                                       |
| Så hittar du Trafikverkets upphandlingsannonser                                                                                                    | 5                                                                       |
| Ta del av aktuella upphandlingar                                                                                                    | 5                                                                       |
| Lämna svar och anbud                                                                                                    | 7                                                                       |
| Innehållet på upphandlingens svarssida                                                                                                    | 8                                                                       |
| Förklaringar                                                                                                    | 9                                                                       |
| <ol> <li>Dokument, frågor och mängdförteckning</li> <li>Sluttidpunkt för anbudslämning</li> <li>Mitt anbud</li> <li>Avtal</li> <li>Meddelanden, Kompletterande föreskrifter (KF), frågor</li> <li>Aktivitetslogg</li> <li>Uppfyllelse av krav (i dokument)</li> <li>Kvalificeringsfrågor</li> <li>Visa mängdbeskrivning</li> <li>Pris</li> <li>Bifoga dokument</li> <li>Avge anbud</li> </ol> | 9<br>9<br>9<br>9<br>9<br>9<br>9<br>9<br>9<br>9<br>9<br>9<br>9<br>9<br>9 |
| Att tänka på när du svarar i CTM                                                                                                    | 10                                                                      |
| Tilldelning                                                                                                    | 11                                                                      |
| Support                                                                                                    | 11                                                                      |

### Introduktion

CTM (Complete Tender Management) är ett system som Trafikverket använder för att publicera och annonsera upphandlingar.

Du som är intresserad av de upphandlingar som vi genomför via CTM måste registrera dig i systemet för att ta del av alla upphandlingsunderlag.

Det kostar ingenting att vara registrerad som leverantör i EU-Supplys upphandlingssystem CTM.

# Registrera dig som användare

Du måste vara registrerad som användare för att kunna använda systemet. Registrera dig därför på www.eu-supply.com/trafikverket.asp

Klicka på "Registrera leverantörsföretag". När du är registrerad kan du logga in med det användarnamn och lösenord du bestämde vid registreringen.

När du har registrerat dig kommer du att få ett e-postmeddelande som bekräftar din registrering i systemet.

### Så hittar du Trafikverkets upphandlingsannonser

Annonserna offentliggörs på Trafikverkets webbplats: http://www.trafikverket.se/ Foretag/Upphandling/Aktuellaupphandlingar/ Annonserna offentliggörs även på www.eu-supply.com. Här hittar du alla upphandlingar som görs i CTM.

### Ta del av aktuella upphandlingar

Klicka på länken till annonsen för att ta del av upphandlingen.

I annonsen kan du ta del av mera detaljer, för att därefter antingen registrera dig (om du inte redan har gjort det) eller logga in om du redan är registrerad i CTM.

| 🕆 TR                                    | AFIKVERKET                                                                                                    |                                |                                                                      |                    |            | 888                      |                                                      | ••••         |
|-----------------------------------------|----------------------------------------------------------------------------------------------------|--------------------------------|----------------------------------------------------------------------|--------------------|------------|--------------------------|------------------------------------------------------|--------------|
| 🚱 På                                    | gående publika u                                                                                                    | pphandlingar                   |                                                                      |                    |            |                          |                                                      |              |
| I listan r<br>beskrivn<br>RSS I<br>Pågå | nedan visas pågående pub<br>lingen.<br>Feed                                                                                      | lika upphandlingar. För a      | tt välja en, vänligen klicka på                                      |                    |            | Valj vy: Ut              | färdade upphandlingar                                | Vkala V      |
| Nr                                      | CPV koder U                                                                                                    | pphandlingsförfarand           | e <u>Beskrivning</u>                                                 |                    | Upphar     | ndlare                   | Sista anbudsdag och<br>tidpunkt upphandline<br>(CET) | 1            |
| Filter                                  | Alla CPV<br>Alla upphandlingsförfara                                                                                             | nden 💌                         |                                                                      | Alla upphand       | lare 💌     | Startdatum<br>Slutdatum: | 2010 05 V<br>2011 05 V                               | 03 V<br>03 V |
|                                         |                                                                                                    |                                |                                                                      |                    |            |                          | Filtrera :: Äter                                     | ställ 🙁      |
| Sverig                                  | e                                                                                                    |                                |                                                                      |                    |            |                          |                                                      |              |
| 37967                                   | Mitträcken                                                                                                    | LOU/LUF - Öppen<br>upphandling | Mitträcke till väg E22 genom Skåne                                   | 2                  | Trafikverk | et                       | 2010-06-09 24:00                                     |              |
| 38115                                   | Konsulttjänster för väg<br>Stödtjänster för väg- o<br>Konsulttjänster för väg<br>Vägingenjörstjänster<br>Ingenjörstjänster avsee | LOU - Förenklad<br>upphandling | Förstudie, Arbetsplan och Byggha<br>122. GC-väg Berg-Tving, Blekinge | ndling, Väg<br>län | Trafikverk | et                       | 2010-05-24 24:00                                     |              |
| 38116                                   | Byggtekniska konsulttjä                                                                                                    | LUF - Förenklad                | Järnvägsplan och systemhandling                                      | Kubikenborg        | Trafikverk | et                       | 2010-05-24 24:00                                     |              |

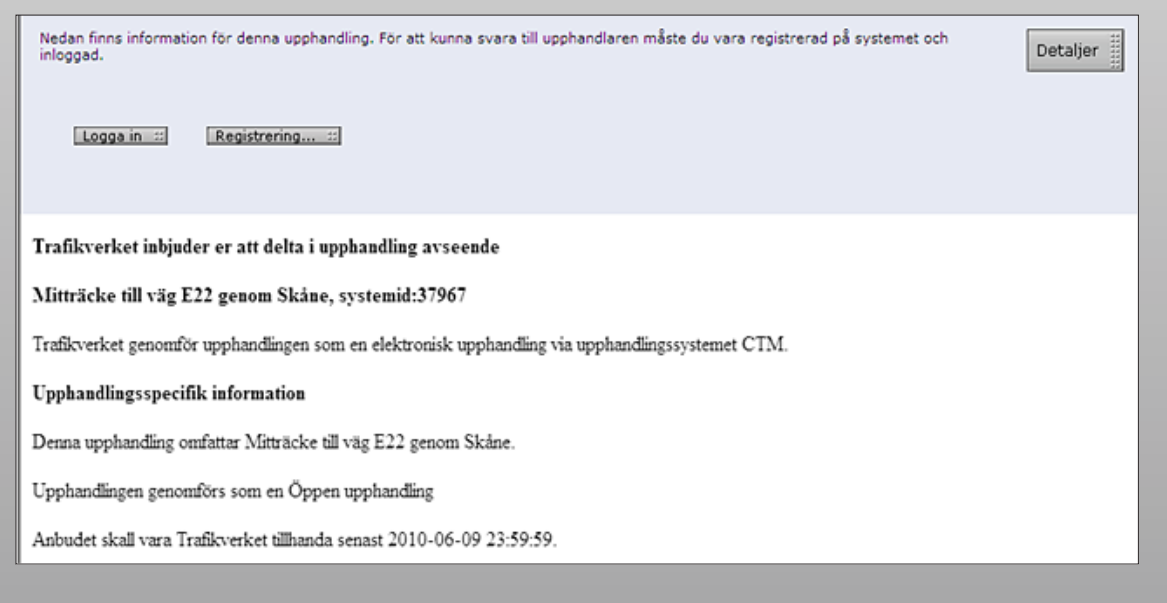

Om du vill se eventuella bifogade dokument, klicka då på "Visa dokument" i nedersta högra hörnet. Det är dock inte säkert att du kan öppna alla tillgängliga dokument förrän du har accepterat inbjudan.

När du loggar in ser du samma inbjudningsbrev som när du tittade på annonsen, men du ska nu acceptera för att kunna ladda ner dokumentationen och arbeta med anbudet.

Observera att du inte förpliktar dig till att ge ett anbudssvar genom att trycka på knappen "Acceptera". Du har bara accepterat att du har fått en inbjudan och vill se upphandlingens dokumentation.

Din verksamhet måste vara registrerad i systemet för att du ska kunna svara och skicka in anbud enligt Trafikverkets instruktioner. Skicka alltid frågor, dokument, prissättningar och liknande via CTM.

Om du blir inbjuden till en upphandling som inte har annonserats är arbetsprocessen densamma, men i stället för att leta efter den publicerade upphandlingen får du ett e-postmeddelande med inbjudan från Trafikverket, med en länk till anbudsförfrågan.

| Kort beskrivning:                                                   | Valuta:                  | verksamhetsområde/region: | Kontaktperson:                                   |
|---------------------------------------------------------------------|--------------------------|---------------------------|--------------------------------------------------|
| Jarnvagsplan och systemhandling Kubikenborg                         | SEK                      | Box 417                   | Marie Gustavsson<br>Telefon:: + 46 - 771 - 92192 |
| Sista anbudsdag och tidpunkt upphandling (CET):<br>2010-05-24 24:00 |                          | 801 05<br>Gävle           | Mobil: +                                         |
| Delkontrakt 38116:1 - Järnvägsplan och sy                           | stemhandling Kubikenborg |                           |                                                  |
| Delkontrakt 38116:1 - Järnvägsplan och sy:<br>Delgrad beskrivning:  | stemhandling Kubikenborg | Adress:                   |                                                  |

| Obkument tillgångligt för nedladdning                                                                      |               |
|----------------------------------------------------------------------------------------------------|---------------|
| Dokument - Delkontrakt 61032:1 - Förstudie, Arbetsplan och Bygghandling. GC-väg Berg - Tving, Blekinge län |               |
| Nams                                                                                                    | Storlek (kB)  |
| To 0_UF.pdf                                                                                                | 88            |
| 12] 01_UK.pdf                                                                                              | 66            |
| 2 02_UB_Uppdragsbeskrivning Vap 122 Berg - Tving.pdf                                                       | 79            |
| 🔢 Bilaga 1 UB Krav avseende iivalitets och miljöstyrning. pdf                                              | 361           |
| Blaga 1 UF Anbudsformulärxisx                                                                              | 54            |
| Blaga 2 UF Utvärderingsmodell.pdf                                                                          | 97            |
|                                                                                                    | Stäng fönster |

am

| 🖌 🀼 🔠 eu-supply.com                                               |                        |                                                       | 💁 • 🔝 - 🖶 • 🔂 Sida • 🎯 |
|-------------------------------------------------------------------|------------------------|-------------------------------------------------------|------------------------|
| Nedan finns information för denna upphandling. För a<br>inloggad. | tt kunna svara till up | pphandlaren måste du vara registrerad på systemet och | Detaljer               |
| Acceptera                                                         |                        |                                                       |                        |
|                                                                   |                        |                                                       |                        |
| Trafikverket inbjuder er att delta i upphandling                  | ; avseende             |                                                       |                        |
| Järnvägsplan och systemhandling Kubikenborg                       | g systemid:38116:      | :1                                                    |                        |
| Trafikverket genomför upphandlingen som en elektr                 | onisk upphandling v    | via upphandlingssystemet CTM.                         |                        |
| Upphandlingsspecifik information                                  |                        |                                                       |                        |
| Denna upphandling omfattar Järnvägsplan och syste                 | mhandling Kubiken      | iborg.                                                |                        |
| Upphandlingen genomförs som en Förenklad uppha                    | ndling.                |                                                       |                        |
|                                                                   |                        |                                                       |                        |

### Lämna svar och anbud

Logga in med det användarnamn och lösenord som du själv skapade när du registrerade dig.

Du kan genom att logga in komma till din startsida i systemet. Där kan du också direkt hitta alla publika upphandlingar i systemet.

Du kan se alla dina olästa meddelanden när du är inloggad på din startsida. Upphandlingsspecifika meddelanden kan du se under respektive anbud som du arbetar med.

När du har accepterat inbjudan och är inloggad, kan du börja fylla i ditt svar i systemet.

Om du vill delta i upphandlingar och lämna anbud eller ansökningar måste detta ske i systemet före anbudstidens slut för att Trafikverket ska kunna ta emot dem.

Du kan tillåta att medarbetare i din verksamhet uppdaterar eller skickar in anbudssvar. Logga in och gå in under Navigation / Användarprofiler för att skapa ytterligare användare i ditt företag. Om alla användare ska kunna se och eventuellt arbeta med samtliga inbjudningar, bör samtliga skapas som "Administratör". Läs mer i den omfattande online-manualen som finns på startsidan i CTM.

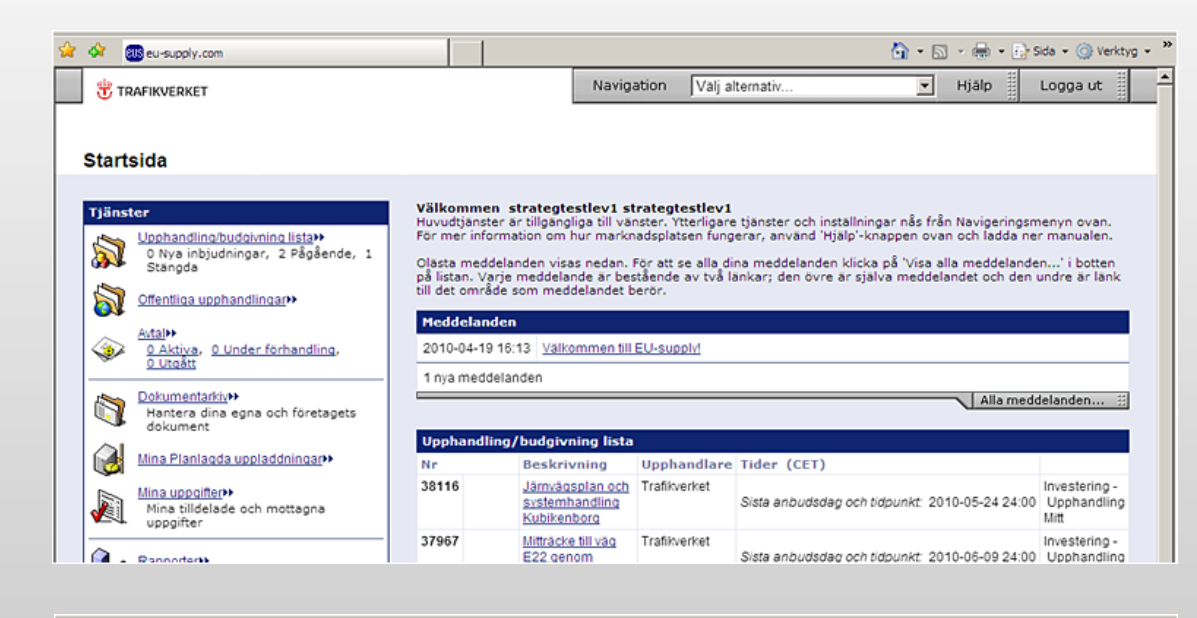

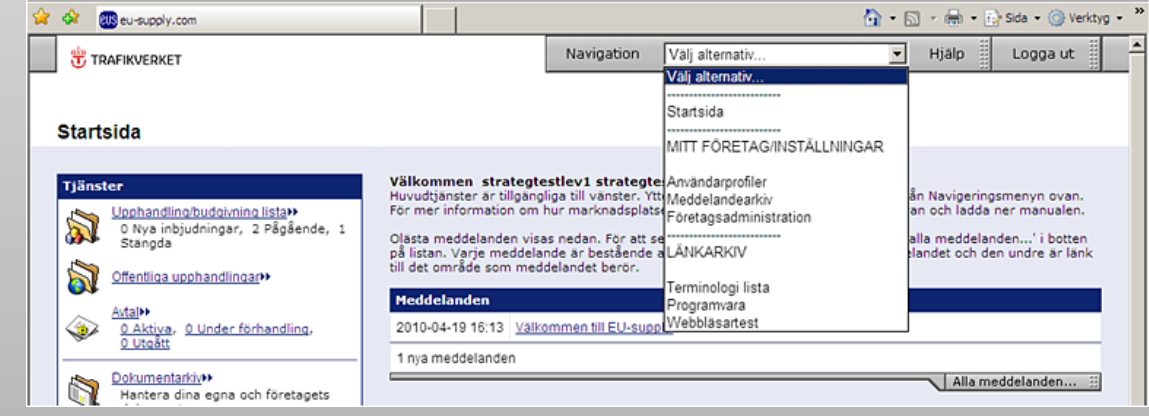

### Innehållet på upphandlingens svarssida

En svarssida för ett anbud kan ha en varierande omfattning, beroende på hur komplex Trafikverkets anbudsförfrågan är. Vissa funktioner kan finnas i en upphandling, men saknas i en annan.

Via länken **1** kan du ladda ner och skriva ut upphandlingens dokumentation. Det finns också en länk som beskriver vilka delar du måste besvara.

Själva arbetet med att besvara frågor och att fylla i priser om det finns en mängdförteckning, gör du genom att klicka på flikarna **7–11**. Antalet flikar beror på vilken struktur Trafikverket har valt i systemet. Det finns dock alltid en flik för att bifoga dokument. Oftast finns också en flik för att besvara frågor, liksom för att ange pris, beroende på om Trafikverket har valt att begära ett totalpris eller en mängdförteckning.

|                                                                                                   | SV                                               | aret.                                                              |                                                                   |
|---------------------------------------------------------------------------------------------------|--------------------------------------------------|--------------------------------------------------------------------|-------------------------------------------------------------------|
| 3 4                                                                                               | 5 6                                              |                                                                    | Z Tid kvar: 894:42:1                                              |
| Mitt anbud Avtal                                                                                  | Meddelanden/KF/Frågor Aktivitetslogg             |                                                                    |                                                                   |
| Tidsfrist för förtydligande fråg<br>Anbudsgiltighets datum: 2010<br>Planerat Publiseringsdatum: - | r: 2010-05-31 00:00<br>19-07 00:00               | Anbudssvar ej avgett<br>(Rulla nedåt för att skicka)               | Deadline för anbudsinlämning (CET):<br>2010-06-09 24:00           |
|                                                                                                   |                                                  |                                                                    | Visa skallkrav 💠                                                  |
| Delkontrakt                                                                                       | Mitt svar                                        |                                                                    | Procent komplett/Klicka på "Visa<br>skallkrav" för senaste status |
| Mitträcke till väg E22 genom<br>Skåne                                                             | Kvalificeringsfrågor<br>0 av 10 frågor besvarade |                                                                    | 0                                                                 |
| Läsa/Ladda ner dokument                                                                           |                                                  | Tilldela sektioner 🔡 Visa svar 🗒 Besvara frägor 🗄                  | 8 0%                                                              |
| Visa Mänodbeskrivning                                                                             | Visa Mängdbeskrivning                            |                                                                    | Total                                                             |
|                                                                                                   | 3 rader inkluderat rubriker och noteringar.      |                                                                    | Inges document bifogad till frågan                                |
| Hur ska jag svara                                                                                 | Sätt priser på mängd                             | beskrivning 💮 Exportera data för prissättning 💮 Importera priser 💮 | sonodet krävs<br>Antalet iska besterande pricer                   |
|                                                                                                   | Pris (SEK)                                       |                                                                    | Penaletiske destalade priser                                      |
|                                                                                                   | Pris enl spec-<br>Alternativanbud:-              | Ange pris 🗄                                                        | 10                                                                |
|                                                                                                   | Max delawaret                                    |                                                                    |                                                                   |
|                                                                                                   | 0 dokument bifocade                              |                                                                    |                                                                   |
|                                                                                                   |                                                  | Bifoga dokument 🗄                                                  | 11 1                                                              |
|                                                                                                   |                                                  |                                                                    | Anbertssvar ei a                                                  |

7 saknas på denna bild

### Förklaringar

### 1. Dokument, frågor och mängdförteckning

• Här kan du se alla dokument och den information som Trafikverket har bifogat i anbudsförfrågan. Du kan ladda ner dem till din egen dator.

#### 2. Sluttidpunkt för anbudslämning

- Här visas den resterande tid som upphandlingen är öppen.
- En röd markering visar att anbudet inte är skickat. Markeringen blir grön när du har skickat anbudet.
- Här ser du den exakta sluttidpunkten för anbudssvar. Efter denna tidpunkt kan du inte längre skicka ditt anbud.

#### 3. Mitt anbud

Här ser du själva anbudet. Om det är en tvåstegsupphandling med ett kvalificeringssteg och ett prissteg, står det "Min anbudsansökan – steg 1" eller "Kvalificering" på flikarna. Då finns det också en flik som heter "Mitt anbud – steg 2" eller "Anbudsförfrågan". Flikarna benämns olika beroende på Trafikverkets specifika inställningar.

Fliken "Anbudsförfrågan" blir tillgänglig när du har avslutat kvalificeringsfasen och blivit kvalificerad hos Trafikverket.

#### 4. Avtal

• Här ser du upphandlingens eventuella avtal.

### **5. Meddelanden, Kompletterande föreskrifter (KF),** frågor

• Det är härifrån du ska kommunicera med Trafikverket och skicka eventuella frågor med mera. De svar som kommer och eventuella kompletterande föreskrifter KF, ändringar och annan information från Trafikverket finns lagrade här. Inkomna meddelanden visas även på startsidan tills du har läst dem.

#### 6. Aktivitetslogg

• Här kan du se vissa av dina och Trafikverkets aktiviteter i systemet.

#### 7. Uppfyllelse av krav (i dokument)

• Här ber Trafikverket dig att bekräfta överensstämmelse gällande innehållet i dokument. Om du inte har denna flik på din sida innebär det att Trafikverket inte har skapat något kravdokument.

#### 8. Kvalificeringsfrågor

 Här ber Trafikverket dig att besvara olika frågor. De kan vara av varierande slag: tabeller, flervalsfrågor, frågor som ska besvaras med bifogade dokument och så vidare. Om du inte har denna flik på din sida innebär det att Trafikverket inte har skapat några frågor som ska besvaras.

#### 9. Visa mängdbeskrivning

• Här ska du ange dina priser. Det är viktigt att prissätta alla rader. Om det är någon av produkterna som du inte kan prissätta, kan du använda alternativen I eller E. Alternativet I står för att du anser att denna produkt inkluderas i totalpriset. E står för att produkten är exkluderad, det vill säga att du inte har denna produkt. • Du kan prissätta direkt i systemet. Du kan också exportera listan till Excel och därefter importera den igen, om det är en mer omfattande mängdförteckning. (Mer information finns i online-manualen.)

#### 10. Pris

• Ange din samlade anbudssumma här. Det innebär att Trafikverket utöver mängdförteckningens prislista vill ha ett totalt pris, om det finns en sådan flik här på svarssidan. Ibland finns det ingen mängdförteckning. Trafikverket vill då i stället bara ha ett totalpris.

#### 11. Bifoga dokument

• Här kan du bifoga alla dokument som du vill att Trafikverket ska kunna ta del av vid sluttidpunkten för anbudsförfrågan. Alla format på dokument accepteras i systemet. Klicka på "Bifoga dokument" och ladda sedan upp dokumentet från din dator.

#### 12. Avge anbud

• Genom att klicka här skickar du in ditt anbud. Observera att du måste göra detta för att Trafikverket ska kunna se ditt anbud efter anbudstidens slut. När du har gjort det öppnas ett fönster där du ska skriva in användarnamn och lösenord för att verifiera att du är behörig att lämna anbud. När allt detta är genomfört kommer fliken "Avge anbud" att markeras med grönt. Du kan ändra i ditt anbud, men det är den version som finns vid anbudstidens slut som gäller, och först när anbudstiden har gått ut kan Trafikverket läsa ditt senast inskickade anbud.

### Att tänka på när du svarar i CTM

Det är viktigt att fylla i alla sektioner och svara på de frågor som Trafikverket skapat i systemet. Det kan finnas olika krav där vi ibland ber dig om överenskommelse av dokument, svar på krav och frågor, ifylld mängdförteckning, totalt bud, egna dokument och specifikationer.

Du kan se hur stor del av anbudsförfrågan du har gjort. Om du skulle välja att inte svara på en fråga eller liknande, bör du vara medveten om att du kan bli diskvalificerad, även om det går att skicka in ett anbud som inte är genomfört till 100 procent. Var noggrann med att ange svar eller skriva "Ej aktuellt" om frågan inte är aktuell för dig.

Om du vid tidigare anbud har svarat på några av frågorna, kommer dessa att vara ifyllda i förväg, och du behöver då endast spara dem.

Svar som du lämnat tidigare är markerade med gult.

Om Trafikverket har uppdaterat en fråga sedan du senast besvarade den, är frågan markerad med rött.

Trafikverket använder mervärdesmodellen. Det finns därför inga poäng (se bilden till höger). Du kan däremot se om du har missat ett krav eller glömt att bifoga dokument som svar på en fråga.

Om det behövs kan du tilldela vissa frågesektioner till andra användare i ditt företag. Använd då funktionen "Tilldela sektioner".

Anbud kan aldrig skickas in efter sluttidpunkten för anbudsinlämning. Påbörja därför alltid ditt anbud i god tid.

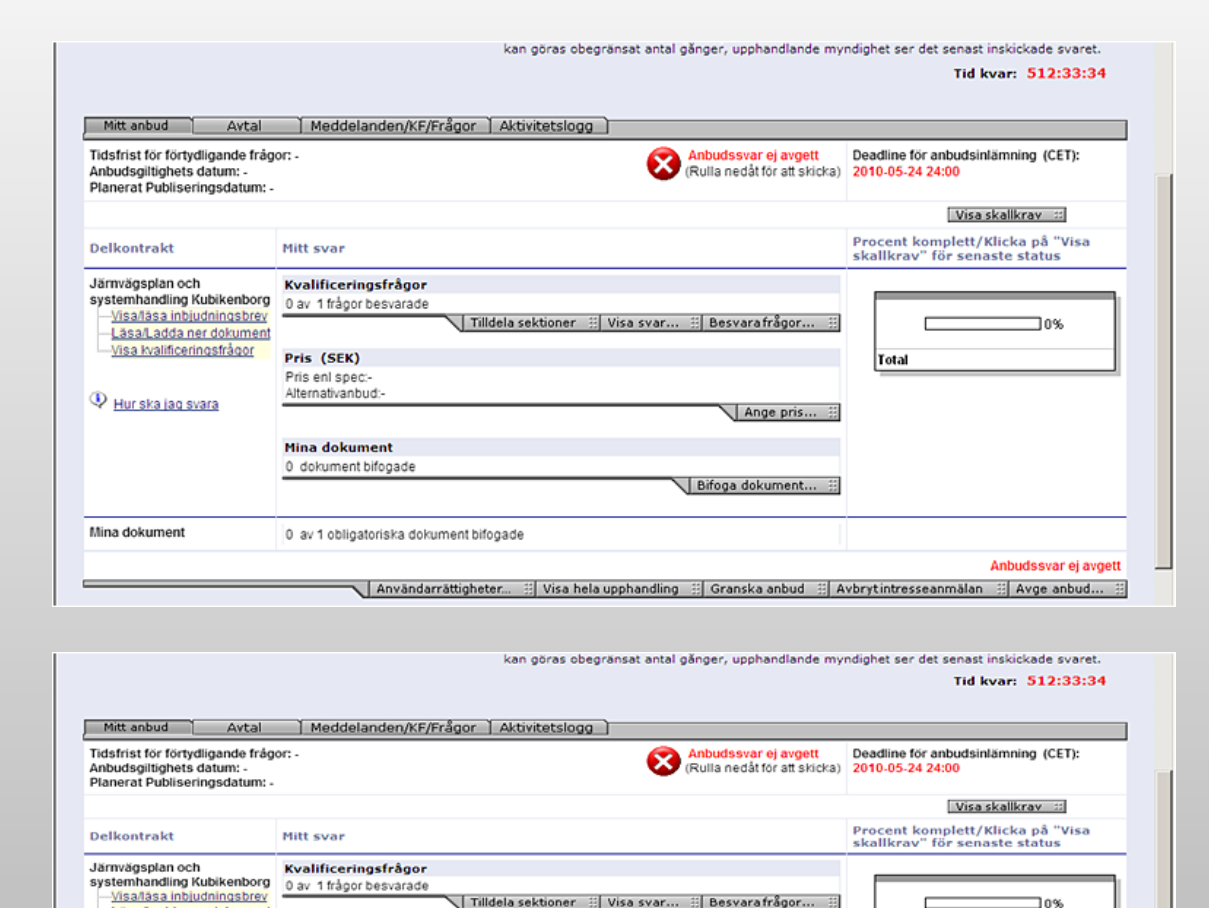

Läsa/Ladda ner dokumen/

### Tilldelning

När upphandlingen är avslutad kommer endast den vinnande leverantören (i vissa fall flera) att gå vidare till avtalsfasen.

### **Support**

Du når EU-Supplys systemsupport på telefonnummer +46 8 545 532 88 eller e-postadress support@eu-supply.com. Det är alltid bäst att skicka e-post med en skärmbild av problemet.

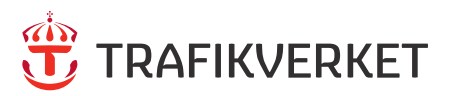

Trafikverket, 781 89 Borlänge, Besöksadress Röda vägen 1 Telefon 0771-921 921, Telefax 0243-789 00

www.trafikverket.se